## Nastavení MS Windows XP pro připojení do Wifi sítě eduroam

Následující nastavení je ozkoušené s Windows XP v poslední verzích (servispack3). Dopředu upozorňujeme, že je velmi vhodné před započetím konfigurace nainstalovat poslední servispack (doporučujeme SP3, nutný je minimálně SP2), případné záplaty a samozřejmě i poslední verze driverů k wifi adaptéru.

Tento návod se pokusí jednoduchou formou navést i začátečníky k úspěšnému připojení k Wifi síti **eduroam** na JAMU. Je třeba poznamenat, že připojení není triviální a vyžaduje více kroků než běžná domácí Wifi realizovaná na zařízení za pár korun. Není naším cílem nijak komplikovat uživatelům práci, případně odpírat přístup. Naším cílem co největší bezpečnost uživatelů za všech okolností. Dále dodejme, že veškeré pohyby ve Wifi síti jsou monitorovány a v případě porušování pravidel používaní sítě JAMU bude "zlobivým" uživatelům zakázán přístup.

Pokud máte vše potřebné připraveno, můžeme nastavit přístup do sítě. Pokud jste v dosahu sítě, můžete použít automatického nalezení šítě dostupného z volby Zobrazit bezdrátové sítě k dispozici (u ikony v Síťových připojeních nebo na liště). Poklepáním na řádek **eduroam** nebo výběrem a stiskem tlačítka **Připojit** se pokusíme síť připojit.

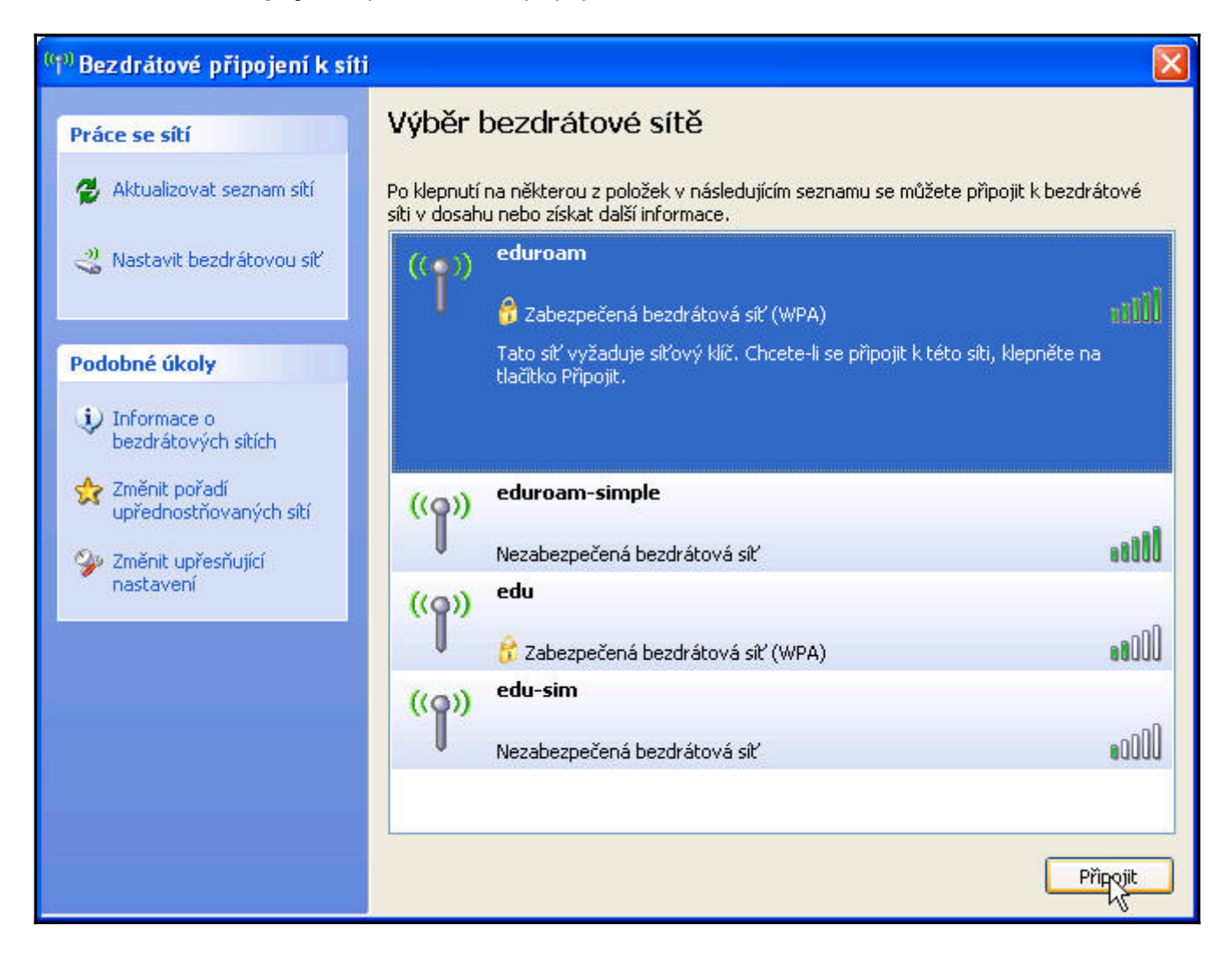

Připojení se sice nezdaří, ale detekuje se tím nastavení šifrovacího mechanismu a ostatní položky jsou nastaveny na základní hodnoty, které třeba změnit. Využijte odkazu **Změnit upřesňující nastavení** v levé liště okna.

| 👍 Bezdrátové připojení k síti - vlastnosti                                                              | ? 🗙                           |
|----------------------------------------------------------------------------------------------------|-------------------------------|
| Obecné Bezdrátové sítě Upřesnit                                                                         |                               |
| 🗹 Konfigurovat nastavení bezdrátové sítě pomoc                                                          | ií systému Windows            |
| Sítě k dispozici:                                                                                       |                               |
| Chcete-li se připojit, odpojit nebo získat další infr<br>bezdrátových sítích v dosahu, klepněte na násl | ormace o<br>edující tlačítko. |
| Zobrazit be                                                                                             | zdrátové sítě                 |
| Upřednostňované sítě:<br>Automaticky připojit k sítím, které jsou k dispozio<br>pořadí:                 | ci, v uvedeném<br>Nahoru      |
| -                                                                                                    |                               |
|                                                                                                    | Dolŭ                          |
| Přidat Odebrat Vlastposti                                                                               | ]                             |
| Další informace o <u>konfiguraci bezdrátové sítě</u>                                                    | Upřesnit                      |
| ОК                                                                                                    | Storno                        |

Vyberte ze seznamu sítí **eduroam** a stiskem tlačítka **Vlastnosti** provedeme úpravy konfigurace.

|                                           | ripolem                                  |
|-------------------------------------------|------------------------------------------|
| Síťový název (SSID):                      | eduroam                                  |
| Klíč bezdrátové sítě                      |                                          |
| Tato síť vyžaduje klíč                    | pro následující položky:                 |
| Ověření v síti:                           | WPA 💌                                    |
| Šifrování dat:                            | TKIP                                     |
| Síťový klíč:                              |                                          |
| Potvrzení síťového kli                    | če.                                      |
| Index klíče (rozšířené)                   | : 1                                      |
| 🗹 Klíč je poskytován                      | automaticky                              |
| Toto je síť mezi počíl<br>přístupové body | (ači (ad hoc); nejsou použity bezdrátové |

Na kartě Přidružení zvolíme metodu šifrování dat. Pokud jsme síť nalezli v seznamu a povelem ji nechali připojit, jsou zde již nastaveny správné hodnoty. V eduroamu je používáno základní nastavení **WPA+TKIP**. Tyto hodnoty nastavíme i v případě, že síť není dostupná anebo systém je neidentifikoval správně. Přesuneme se na kartu **Ověřování**. Z typů protokolu zvolíme typ **PEAP**. Pokračujeme stiskem tlačítka **Vlastnosti**.

| eduroam Vlastnosti                                                                                                    | ? 🛛                               |
|----------------------------------------------------------------------------------------------------|-----------------------------------|
| Přidružení Ověřování Připojení                                                                                                    |                                   |
| Vybráním této možnosti zajistíte ověřený příst<br>sítím Ethernet.<br>✓ Povolit v této síti ověření IEEE 802.1x<br>Typ protokolu EAP: Protokol PEAP (Protect | up k. bezdrátovým<br>ed EAP)      |
| Ověřit jako počítač v případě, že informac                                                                                                    | Vlastnosti<br>e o počítači jsou k |
| dispozici<br>Ověřit jako hosta v případě, že informace<br>počítači nejsou k dispozici                                                                       | o uživateli nebo o                |
|                                                                                                    | K Storno                          |

V tomto okně je zapotřebí nastavit správnou certifikační autoritu a vyplnit autentizační server. Jako autoritu zvolíme **AddTrust External CA** a do kolonky **Připojit k těmto serverům** vyplníme dle <u>předlohy **radius.jamu.cz**</u>. Pokračujeme kliknutím na **Konfigurovat**.

| Chráněné vlastnosti protokolu EAP                                                                                                    |    |
|----------------------------------------------------------------------------------------------------|----|
| Pro připojení:                                                                                                    |    |
| Připojit k tě <u>m</u> to serverům:                                                                                                    |    |
| radius.jamu.cz                                                                                                    |    |
| Důvěryhodné kořenové certifikační úřady:                                                                                                    | -  |
| AddTrust External CA                                                                                                    | •  |
| Class 1 Primary CA                                                                                                    | _  |
| Class 1 Public Primary Certification Authority                                                                                               |    |
| Class 1 Public Primary Certification Authority                                                                                               |    |
| Class 2 Primary CA                                                                                                    |    |
| Class 2 Public Primary Certification Authority                                                                                               |    |
| Class 3 Primary CA                                                                                                    | ~  |
| <                                                                                                    |    |
| <ul> <li>Nezobrazovat výzvu k ověření nových serverů nebo<br/>důvěryhodných certifikačních úřadů</li> <li>Vyberte způsob ověření:</li> </ul> |    |
| Zabezpečené heslo (EAP-MSCHAP v2)                                                                                                    | at |
| Povolit rychlé obnovení připojení     OK     Storno                                                                                          | 5  |

**POZOR, VELMI DULEŽITÉ!** Zde je potřeba odškrtnout **Automaticky…** Pokud by se tak nestalo, bude se systém Windows pokoušet připojit po aktuálně přihlášeným uživatelem, který typicky není shodný s uživatelem Wifi sítě **eduroam**.

| Vlastnosti protokolu EAP MSCHAPv2                                                 |  |  |
|-----------------------------------------------------------------------------------|--|--|
| Pro připojení:                                                                    |  |  |
|                                                                                   |  |  |
| Automaticky použít přihlašovací jméno, heslo a<br>případně doménu systému Windows |  |  |
|                                                                                   |  |  |
| OK Stomo                                                                          |  |  |

Síť je nastavena a potvrzením jednotlivých dialogů se vrátíme do okna Síťová připojení. Zde se volbou Zobrazit bezdrátové sítě k dispozici přesvědčíme, zda je nakonfigurovaná síť v dosahu. Pokud ano, zvolíme **Připojit**. Po malé chvíli "přemýšlení" si systém řekne o doplňující informace. Kliknutím na bublinu vyvoláme dialogové okno.

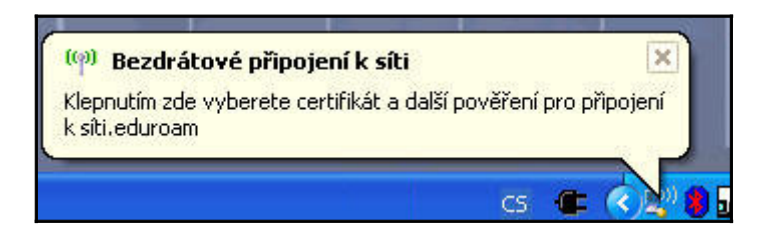

Zadáme uživatelské jméno ve tvaru jmeno.prijmeni@fakulta.jamu.cz - jedná se o školní mailovou adresu, kterou každý obdržel při zápisu. Zaměstnanci a učitelé použijí mail ve tvaru prijmeni@jamu.cz. Následně zadáme příslušné heslo a potvrdíme.

| Zadejte pověi                   | ieni 🛛 🔀                    |
|---------------------------------|-----------------------------|
|                                 |                             |
| Uživatelské<br>jméno:           | jmeno.prijmeni@difa.jamu.cz |
| <u>H</u> eslo:                  | •••••                       |
| Přihlašovací<br><u>d</u> oména: |                             |
|                                 |                             |
|                                 | OK Storno                   |

Po úspěšném přihlášení WinXP uloží uživatelské jméno a heslo, takže je při dalším připojení nemusíte znovu zadávat. Toto se děje automaticky a není možné tomu zabránit. Pokud nechcete mít přihlašovací údaje trvale uloženy, ať už z bezpečnostních důvodů nebo proto, že počítač používá více lidí, musíte údaje vymazat z registru:

- Klikněte na Start a zvolte Spustit...
- Do okénka Otevřít: napište regedit a klikněte na OK

- Vyhledejte klíč HKEY\_CURRENT\_USER\Software\Microsoft\EAPOL\UserEapInfo a klikněte na něj
- V menu Úpravy klikněte na Odstranit
- Kliknutím na Ano potvrďte odstranění klíče
  Ukončete Editor registru